| Overview                                             | After a request is logged and fulfilled in HealthSource, it makes its way through the backend systems for quality auditing, invoicing and delivery if applicable.                                                                                                    |  |  |  |
|------------------------------------------------------|----------------------------------------------------------------------------------------------------|--|--|--|
|                                                      | If a request is unable to successfully make its way through the<br>backend systems, or if it went through a quality or sensitive<br>information audit and the associate performing the audit has a<br>question, the site will receive a "Rep Message" about the request.<br>The Rep Message will appear in HealthSource Clarity under "Event<br>Notifications". |  |  |  |
|                                                      | It is imperative that these messages are checked and resolved daily<br>to expedite the delivery to the requester. Check with your<br>supervisor/manager for Messages protocol at your site.                                                                                                    |  |  |  |
|                                                      | If a Rep Message is not responded to within 30 days of the message being sent, the request will be cancelled and wiped from the system. It will need to be relogged and reprocessed.                                                                                                    |  |  |  |
|                                                      | If you do not have the information needed to reply to the message, please respond to the message with "Requested Information Not Available-Please Delete"                                                                                                    |  |  |  |
| When Does a<br>Message<br>Appear?                    | Messages are site-specific. They are NOT user specific.<br>HealthSource Clarity checks for new/open messages every 60<br>seconds and automatically updates the Events Notification link.                                                                                                    |  |  |  |
|                                                      | Event Notifications 114                                                                                                    |  |  |  |
|                                                      | For example, John Doe at Site 13270 handled Request 98765432,<br>but if the ROI Processing Center sends a Message about it,<br>ANYONE with access to Site 13270 can respond.                                                                                                    |  |  |  |
|                                                      | If there is an open Message concerning a request at a site to which you have access, you will see an Event Notification at the top of the HealthSource Clarity screen with a number bubble.                                                                                                    |  |  |  |
| When Does a<br>Message<br>Notification<br>Disappear? | IF your site has responded to all the Messages AND there are no Document Transmission notifications; THEN the Event Notification link disappears.                                                                                                    |  |  |  |
|                                                      |                                                                                                    |  |  |  |

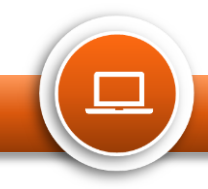

Rep Messages in HealthSource Clarity Ci

## How Do I View and Respond to a Message?

| Step | Action                                                                                                    |                                                                                                    |  |  |  |  |
|------|----------------------------------------------------------------------------------------------------|----------------------------------------------------------------------------------------------------|--|--|--|--|
| 1    | Click the <b>Event</b><br>Notifications link.                                                                                                    | HEALTH X SOURCE      Logging Total:     System     Fulfilment     Filter by Location: All Sites                                                                                                    |  |  |  |  |
| 2    | The Event Notifications<br>window appears. The<br>message list is sorted by<br>Oldest Message to<br>Newest Message. Click<br>View Request.                                | Messages           eReque         Received         Description         Next Steps           10062190         11/20/2019 01:42 P         Reason: Other Comment: PLEASE PROVIDE REQUESTOR         2         View Request           10062329         11/20/2019 01:43 P         Reason: MISSING/ILLEGIBLE PATIENT INFO Comment: Patient In         View Request           10064247         11/20/2019 01:45 P         Reason: WHAT IS INVOICE TYPE Comment: PATIENT NAME NOT         View Request           10273910         11/20/2019 02:08 P         Reason: CUST NUM DOESNT MATCH ADDRESS Comment: Pleas         View Request           10063524         11/20/2019 02:30 P         Reason: CUST NUM DOESNT MATCH ADDRESS Comment: Pleas         View Request           10062360         11/20/2019 02:34 P         Reason: CUST NUM DOESNT MATCH ADDRESS Comment: Pleas         View Request                                                                                                    |  |  |  |  |
| 3    | The <b>Messages</b> window appears.<br>a) <b>Read</b> the details                                                                                                    | Messages       Image: Comparison of the section of the section of the s |  |  |  |  |
|      | b) <b>Investigate</b> the question                                                                                                    | Details: PLEASE PROVIDE REQUESTORS ADDRESS. ALSO VERIFY PT NAME<br>AND DOB.PLEASE CALL 800-367-1500 X 1865 OR EMAIL<br>REPMESSAGES@CIOXHEALTH.COM<br>Response:<br>Maximum Characters: 400<br>Send                                                                                                    |  |  |  |  |
| 4    | <ul> <li>a) Type a response in the <b>Response</b> field.<br/>You are limited to 400 characters. The Send button will activate.</li> <li>b) Click <b>Send</b>.</li> </ul> | Messages       Image: Constraint of the constraint of the cons |  |  |  |  |

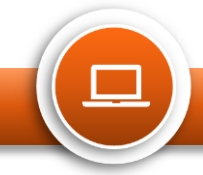

Rep Messages in HealthSource Clarity

| Step |                                                                  | Ac                  | tion           |                                                                                                    |              |
|------|------------------------------------------------------------------|---------------------|----------------|----------------------------------------------------------------------------------------------------|--------------|
| 5    | The message disappears from the <b>Events Notification</b> list. | Messages            |                |                                                                                                    |              |
|      |                                                                  | Reque Receive       | u Di           | escription                                                                                                    | мелт этерь   |
|      |                                                                  | 10062329 11/20/2    | 019 01:43 P Re | eason: MISSING/ILLEGIBLE PATIENT INFO Comment: Patient in                                                                 | View Request |
|      |                                                                  | 10064247 11/20/20   | 019 01:45 P Re | eason: WHAT IS INVOICE TYPE Comment: PATIENT NAME NOT                                                                     | View Request |
|      |                                                                  | 10273910 11/20/2    | 019 02:08 P Re | eason: CUST NUM DOESNT MATCH ADDRESS Comment: Pleas                                                                       | View Request |
|      |                                                                  | 10063524 11/20/20   | 019 02:30 P Re | eason: MULTIPLE PATIENT NAMES Comment: PATIENT NAME                                                                       | View Request |
|      |                                                                  | 5360 11/20/2        | 019 02:34 P Re | eason: CUST NUM DOESNT MATCH ADDRESS Comment: Pleas                                                                       | View Request |
|      |                                                                  |                     |                |                                                                                                    |              |
| 6    | The message shows in the Request History                         |                     |                | $\otimes$                                                                                                    |              |
|      | Request History At this point                                    |                     |                |                                                                                                    |              |
|      | the message cannot be edited.                                    | Date 🗢              | User Na        | ame Event Description                                                                                                    |              |
|      |                                                                  | 11/22/2019 04:32 PM | John Smit      | th Subject: Other Response: The correct address is 123 Main Street. The name is Jane Doe. Patient birthdav is 01/01/1970. | patient      |
|      |                                                                  | 6                   |                | · · · · · · · · · · · · · · · · · · ·                                                                                     |              |
|      | If you forgot to add information,                                |                     |                |                                                                                                    |              |
|      | you must email the missing                                       |                     |                |                                                                                                    |              |
|      | information along with the                                       |                     |                |                                                                                                    |              |
|      | eRequest ID to:                                                  |                     |                |                                                                                                    |              |
|      | representes@cioxhealth.com                                       |                     |                |                                                                                                    |              |
|      | reprinessages w cluxine altin.cum.                               |                     |                |                                                                                                    |              |

Rep Messages in HealthSource Clarity

## **Request Search-New Message Response Required**

| Field | Description                                                                                                    |                                                                                                    |  |  |  |
|-------|----------------------------------------------------------------------------------------------------|----------------------------------------------------------------------------------------------------|--|--|--|
| 1     | a) Under Additional Request<br>Details in the Search<br>Criteria, you can search for<br>requests that require a<br>message response (yes) or<br>do not require a message<br>response (no). | Additional Request Details         Certification Required:       Requester Name/Number:         All       Image: Certification Required:         STAT Required:       Requester Name or Number         All       Image: Certification Required:         All       Image: Certification Required:         All </th |  |  |  |
|       | b) The Message Response<br>Required field is located<br>under the Additional<br>Request Details section,<br>which is hidden by default.<br>You must Show All Search<br>Criteria to see it. | No 1a<br>Reset Criteria Show All Search Criteria Hide Criteria 1b                                                                                                    |  |  |  |
|       | <b>IMPORTANT</b> : If a message is<br>not answered within 30 days,<br>the request will be canceled.                                                                                        |                                                                                                    |  |  |  |

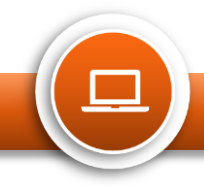